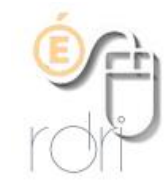

Modifier son mot de passe sur la messagerie académique, Iprof ou le portail académique

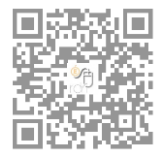

DSDEN du Rhône

Les applications de la messagerie académique, lprof et le portail académique (accès M@gistère) utilisent les mêmes identifiants et mots de passe associés.

L'identifiant est <mark>l'initiale du prénom suivie du nom de famille</mark> sans espace ni point, tout en minuscules. Exemple : pour Jules Ferry, ce serait jferry.

**ATTENTION !** Pour les femmes mariées, l'identifiant peut être constitué avec <u>leur nom de jeune fille</u>, notamment si elles sont entrées dans l'Education Nationale avant leur mariage. Pour les homonymes, l'administration a pu rajouter un numéro derrière l'identifiant, comme jferry1 si on reprend l'exemple précédent.

Comment modifier son mot de passe ?

**RAPPEL** : le mot de passe par défaut et lors de la 1<sup>ère</sup> connexion sur la messagerie académique ou Iprof est le NUMEN de l'enseignant !

La seule façon de changer de mot de passe est de se connecter sur la messagerie académique en ligne (ou webmail académique) à cette adresse : <u>https://webmail.ac-lyon.fr/</u>

puis il faut s'identifier lorsque cette fenêtre apparaît

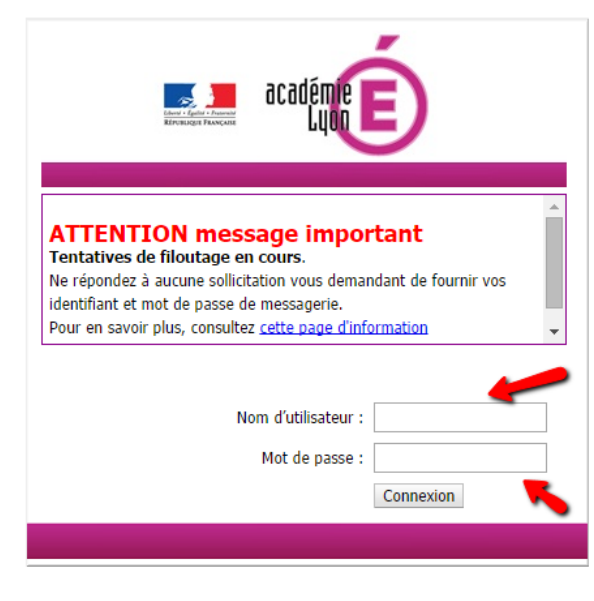

Une fois la connexion établie, il faut alors cliquer sur « Options » au bas de la colonne de gauche

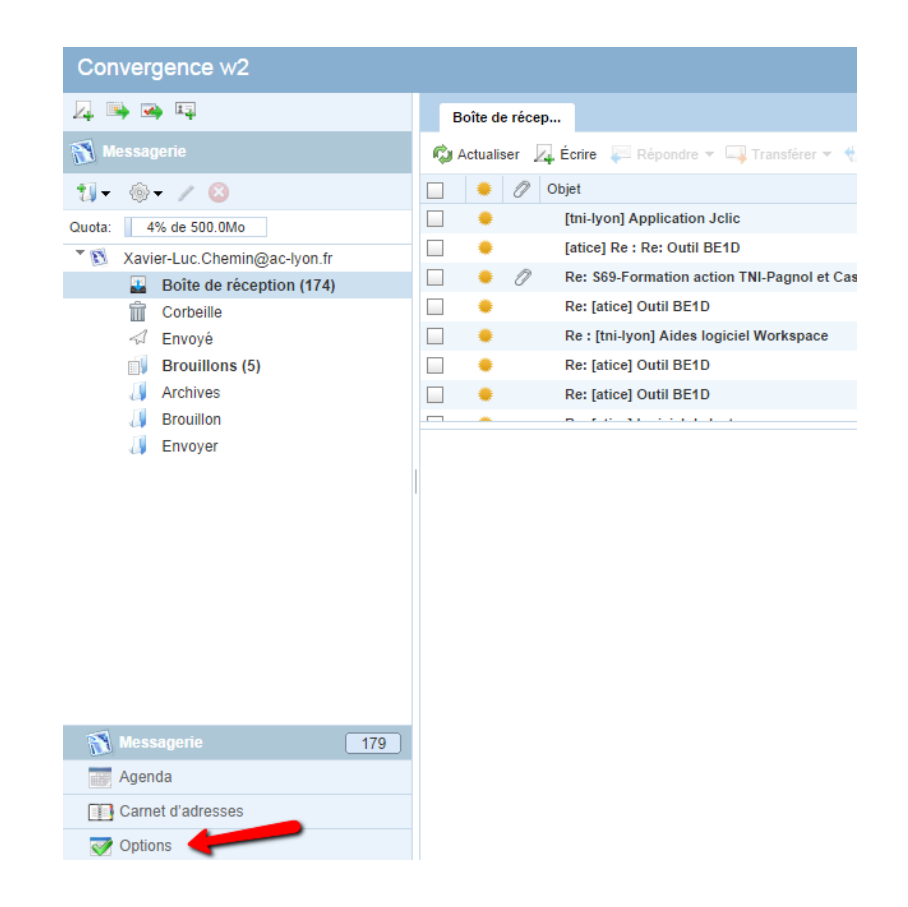

Puis sur « Modifier le mot de passe » dans la rubrique « Général »

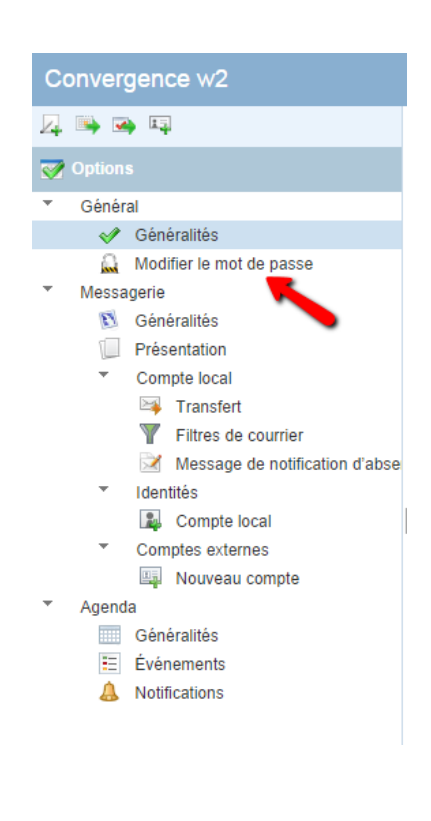

Il reste alors à entrer le mot de passe actuel puis le nouveau mot de passe à 2 reprises pour le confirmer. Ne pas oublier de valider les modifications en cliquant sur « Enregistrer les préférences » au bas à droite

| I Options                                                                                                    |                                           |       |   |                                                           |
|----------------------------------------------------------------------------------------------------|-------------------------------------------|-------|---|-----------------------------------------------------------|
| <ul> <li>Général</li> </ul>                                                                                                    | Mot de passe                              |       |   | Ce formulaire contient des modifications non enregistrées |
| <ul> <li>Généralités</li> <li>Modifier le mot de passe</li> </ul>                                                                                                    | Mot de passe actuel :                     |       |   |                                                           |
| <ul> <li>Messagerie</li> </ul>                                                                                                    | Nouveau mot de passe :                    | ••••• |   |                                                           |
| S       Généralités         Image: Présentation       Compte local         Image: Transfert       Image: Transfert         Image: Transfert       Image: Transfert         Image: Transfert       Image: Tran | Confirmation du nouveau<br>mot de passe : |       | - |                                                           |
| Agenda     Généralítés     Événements     Notifications                                                                                                    |                                           |       |   |                                                           |
| Messagerie 179                                                                                                    |                                           |       |   | 1                                                         |
| Agenda                                                                                                    |                                           |       |   | Enregistrer les préférences Annuler                       |

Une fenêtre de confirmation des changements apparaît et on clique sur OK

| Options mises à jour            | 8  |
|---------------------------------|----|
| Vos paramètres ont été modifiés |    |
|                                 | ОК |
|                                 |    |

En cas d'oubli ou de perte du mot de passe changé...

Il est impératif de contacter le Guichet Unique au <mark>04 72 80 64 88</mark> afin qu'ils procèdent à une réinitialisation de celui-ci ; c'est alors le NUMEN qui sera réattribué comme mot de passe par défaut.

Rappel des adresses des sites concernés par l'utilisation des identifiants

La messagerie académique (webmail académique) : <u>https://webmail.ac-lyon.fr/</u>

L'application Iprof : <u>https://bv.ac-lyon.fr/iprof/</u>

Le portail académique (accès notamment à M@gistère pour les formations à distance ou hybrides) : <u>https://portail.ac-lyon.fr/login/ct\_logon\_mixte.jsp</u>

## Petit mémo des différents services proposés

| Anim69                                         | Messagerie<br>Académique                         | lprof                                                          | Portail Accès<br>M@gistère                      |
|------------------------------------------------|--------------------------------------------------|----------------------------------------------------------------|-------------------------------------------------|
| Accès au plan<br>d'animations<br>pédagogiques  | Accès sur adresse<br>académique<br>en ac-lyon.fr | Accès au dossier<br>administratif                              | Accès aux sessions<br>de formations<br>hybrides |
| http://www2.ac-<br>lyon.fr/services/anim69/    | <u>https://webmail.ac-</u><br>lyon.fr/           | <u>https://bv.ac-</u><br>lyon.fr/iprof/                        | <u>https://portail.ac-</u><br>lyon.fr/          |
| prenom.nom@ac-lyon.fr                          | initialeprenomnom                                | initialeprenomnom                                              | initialeprenomnom                               |
| MDP spécifique Numen ou MDP<br>personnalisé    |                                                  | Numen ou MDP<br>personnalisé                                   | Numen ou MDP<br>personnalisé                    |
| ANN 19. Version 1.0<br>ECELERIC<br>SSEA & Para |                                                  | Un bouquet de services<br>Un HProfesso<br>Abur les enseignante | accédez à res applications                      |